#### Rahmen Flowers

#### Dieses Tutorial wurde geschrieben in PSP X

Was du benötigst:

#### Plugin: Fun House und Two Moon

## und ein Bild was du Rahmen möchtest

## Öffne in PSP deine Grafik.

Suche Dir eine schöne helle Farbe als Vordergrund und eine dunkle als Hintergrund aus deiner Grafik aus und stelle auf Farbübergang

| terialeigenschaften                                     |                                                     | ;                  |
|---------------------------------------------------------|-----------------------------------------------------|--------------------|
| ül                                                      |                                                     | Textur             |
| ● Farbe ) Farbverlau                                    | f 🕀 Muster                                          | 02silver_pracken   |
| bina2                                                   | Winkel:<br>135<br>Wiederholungen:<br>3<br>Vumkehren | Winkel:   45   100 |
| Mittelpunkt<br>Horizontal:<br>50 ÷<br>Vertikal:<br>50 ÷ | Brennpunkt<br>Horizontal:<br>0<br>Vertikal:<br>57   | Aktuell:           |
| Mittelpunkt und Brei                                    | nnpunkt verbinden                                   |                    |

1. Rand zufügen 2 pixel deine dunke Farbe

- 2. Rand zufügen 6 pixel deine helle Farbe, selektiere mit dem Zauberstab den Rand, und fülle mit dem Farbverlauf.
  - 3. Rand zufügen 2 pixel deine dunke Farbe
  - 4. Rand zufügen 20 pixel helle Farbe, selektiere mit dem Zauberstab den Rand

| Cirquelate |            | ×  |
|------------|------------|----|
|            | Cirquels 🔼 | 21 |
|            | Cancel OK  |    |

# 5. Effekte / Plugin /FunHouse/ Cirquelate mit dieser Einstellung

6. wiederhole Punkt 1-3

7. Rand zufügen 20 pixel helle Farbe, selektiere mit dem Zauberstab den Rand 8. Effekte / Plugin /FunHouse/ Emission Mirror mit dieser Einstellung

| nission Mirror |              |  |
|----------------|--------------|--|
|                | Amplitude    |  |
|                | Control 1: 🛆 |  |
|                | Control 2: 🛆 |  |
|                | Control 3: 🛆 |  |
|                | Control 4: 🛆 |  |
|                | Control 5: 🛆 |  |
|                | Control 6: 🛆 |  |
|                | Control 7: 🛆 |  |

Auswahl halten

# 9. Effekte / 3D Effekte/ Innenfase mit diesen Werten

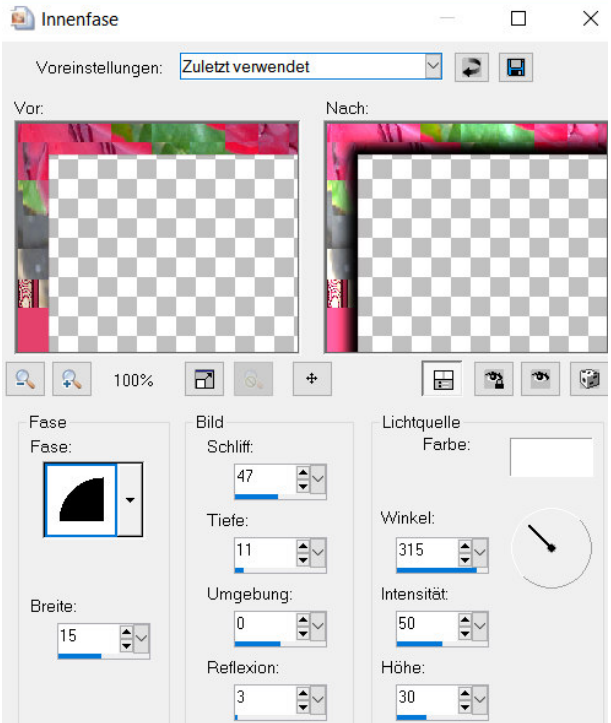

10. wiederhole Punkt 1-3

11. Rand zufügen 40 pixel helle Farbe, selektiere mit dem Zauberstab den Rand 12. Effekte / Plugin /Two Moon/Rotate and Fade Away mit dieser Einstellung

| <u> </u>             |                       | 2      |       | U                |
|----------------------|-----------------------|--------|-------|------------------|
| Rotate and Fade Away |                       |        |       | ×                |
|                      | Spin till ya sick:    |        |       | 178              |
|                      | Hide behind the door: |        |       | 83               |
|                      |                       | Cancel | ОК    | _                |
|                      |                       |        | 75 AM | 10 <sup>-1</sup> |
|                      | 12 ruisdamhala Dun    | 1+12   |       |                  |

13. wiederhole Punkt 1-3

Noch verkleinern auf max 750 pixel , längste Seite , haken bei alle Ebenen aktivieren.

Fertig ist dein Rahmen !!

Ich hoffe dieses Tutorial hat euch Spaß gemacht!

Dieses Tutorial untersteht meinem Copyright, jegliche Ähnlichkeit wäre rein Zufällig!!